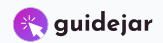

## Camp Geronimo Merit Badge Selection

How to select merit badge classes for your Scouts.

| 2 Click on "Update Information                                               | on" under the Scout's name.                                  |                                                                                                    |  |
|------------------------------------------------------------------------------|--------------------------------------------------------------|----------------------------------------------------------------------------------------------------|--|
| -                                                                            |                                                              |                                                                                                    |  |
| 3                                                                            | Switch to                                                    | Admin Override Go Back                                                                                           |  |
| Session 1 - m 0 2025 Camp Geronimo Summer Camp                               | 0 0104380469: Gra                                            | nd Canyon Council Member o                                                                                       |  |
| Registration Contact                                                         | Booked M                                                     | ar 28, 2025 at 11:25 AM                                                                                          |  |
| Program, GCC                                                                 | Late fee starts                                              | Late fee starts 05-08-2025 12:00 AM                                                                              |  |
| Booked Mar 28, 2025 11:25 AM                                                 | Preview Information Payment Needed:<br>participants that are | <b>Payment Needed:</b> Late fee will be applied to all participants that are not paid in full by the date above. |  |
| Additiona                                                                    | I Actions Regular Price:                                     | \$495.00 🍳                                                                                                    |  |
| 1 Base Camp (Dining Hall)                                                    | Total Credit:                                                | -\$350.00                                                                                                    |  |
| Sample, Scout Regular Price: \$495.00                                        | Balance Due:                                                 | \$145.00                                                                                                    |  |
| Booked Mar 28, 2025 11:25 AM Amount Paid: -\$350.00<br>Balance Due: \$145.00 |                                                              |                                                                                                    |  |
| Update Information ( Autofill                                                | Pro                                                          | ceed to Checkout                                                                                                 |  |
|                                                                              | Attachments                                                  | *                                                                                                    |  |
|                                                                              | Event Contacts                                               | •                                                                                                    |  |
|                                                                              |                                                              |                                                                                                    |  |

## Click on "Select Classes" to edit the class schedule. 3

| 3                                  | Female                                                                                                    | Go Back         |
|------------------------------------|----------------------------------------------------------------------------------------------------|-----------------|
| Session 1 - 📾                      | Merit Badge Selection<br>Merit Badge selection will open at 10:00 AM on April 9, 2025 for Scouts who are current on their payments. Each Scout must have \$350 paid towards their<br>balance to make Merit Badge Selections. Pre-plan your selections by checking out the Leader's Guide. | incil Member o  |
| Registration Co                    | Schedule                                                                                                    | L:25 AM         |
| Program CCC                        | Selv ct Classes 🔠 🚔 CLASS SCHEDULE                                                                                                    | 00 AM           |
| Booked Mar 28, 20                  | Period                                                                                                    | plied to all    |
| Update Inform                      | Period 1                                                                                                    | the date above. |
|                                    | Period 2 Period 3                                                                                                    |                 |
|                                    | Period 4                                                                                                    | \$495.00 🔍      |
| 1.0                                |                                                                                                    | -\$350.00       |
| I Base Camp (D                     | Health and Safety                                                                                                    | \$145.00        |
| Sample, Scout<br>Booked Mar 28, 20 | Dietary Restrictions and Food Allergies: Only if you have dietary restrictions or food allergies, please fill out this Microsoft Form before arriving at camp. If you do NOT have any food allergies, please disregard this form. Click Here: Geronimo Dietary Form                       | it              |
|                                    |                                                                                                    | ~               |
|                                    | Admin Comment                                                                                                    |                 |
|                                    | Admin Comment                                                                                                    | ~               |
|                                    | Health Officer Comment                                                                                                    |                 |
|                                    | Hashis Officer Comment                                                                                                    |                 |

| 2                                 | Female                                                                                                    | Y Go Bac                                                                                                    | ck I            |
|-----------------------------------|----------------------------------------------------------------------------------------------------|----------------------------------------------------------------------------------------------------|-----------------|
| ession 1 - 📰                      | Merit Badge Selection<br>Merit Badge selection will open at 10:00 AM on April 9, 2025 for Scouts who are current on their payments. Each Scout must have \$350 paid towards their<br>balance to make Merit Badge Selections. Pre-plan your selections by checking out the Leader's Guide. |                                                                                                    | incil Member o  |
| Registration Co                   | Schedule                                                                                                    | L:25 AM                                                                                                    |                 |
| Program, GCC<br>Booked Mar 28, 20 | Show Class Schedule View All Glasses                                                                                                    | All Catalogs   Hide Full Classes  Period 1  D AM  plied to all the date abo                                                                                                    | ove.            |
| 1 Base Camp (D<br>Sample, Scout   | Scout Sample's Classes<br>Click a class to REMOVE from Scout Sample's schedule                                                                                                    | Available Classes<br>Click a class to ADD to Scout Sample's schedule<br>Scouting movement. When he founded the<br>Max participants: 20 Slots available: 20<br>Room Number: Outdoor Skills<br>Prerequisites: 9a: Bring proof of your total<br>camping             | 0 <b>Q</b><br>0 |
| Update Infor                      |                                                                                                    | Additional Periods Offered: Period 2, Period 4 CGM2227 Chess Chess builds critical thinking, forward thinking, and proper sportsmanship in young people. It Max participants: 20 Slots available: 20 Room Number: Handicraft Additional Period Offered: Period 2 | ~               |
|                                   |                                                                                                    | CGMB125 Climbing Period 2<br>Cimbing is not a sport that requires tremendous Min age: 13<br>muscular strength; it demands mental                                                                                                    | ~               |

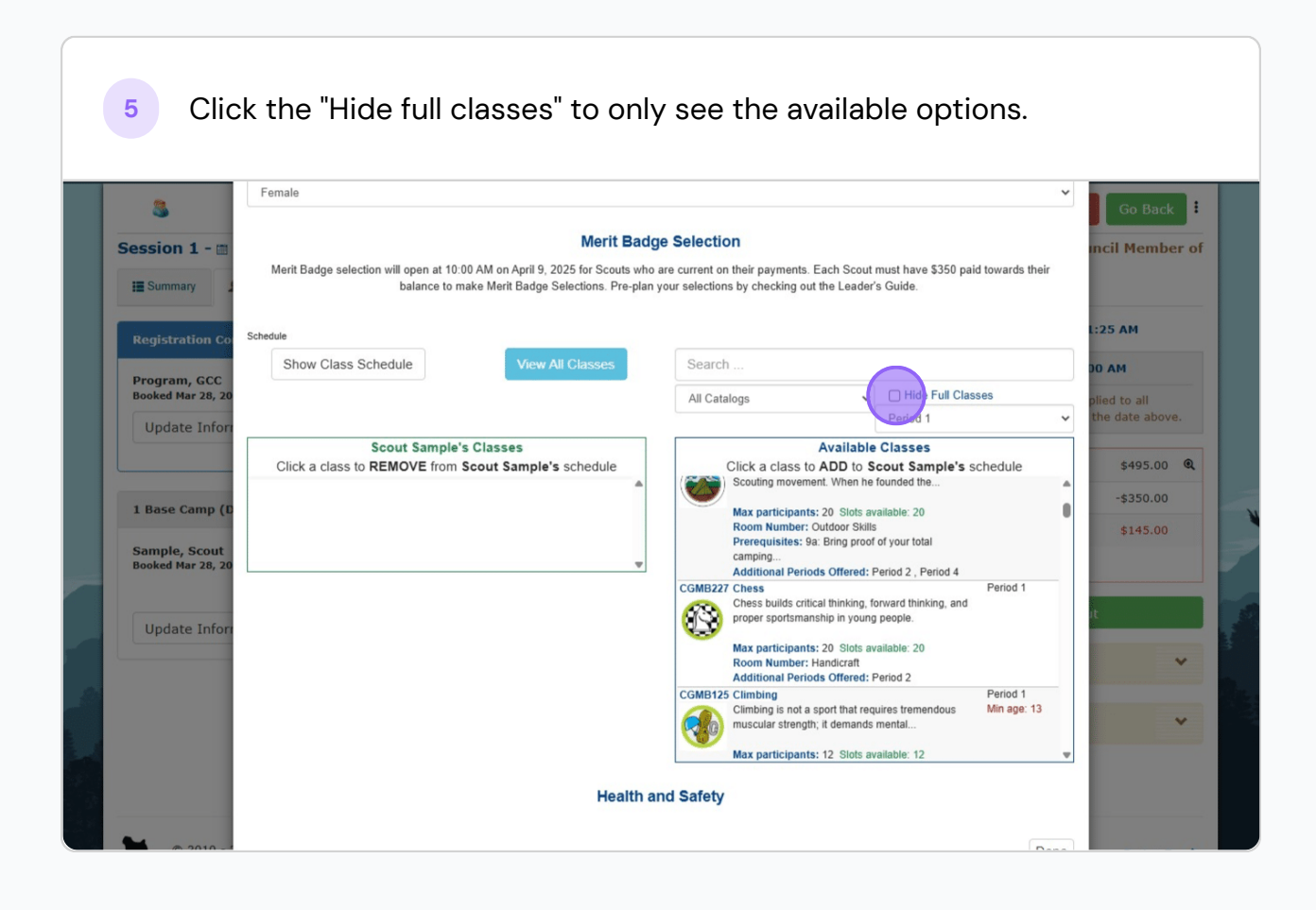

Click on the merit badge class to add to the Scout's schedule. Pay special attention to the Period and any age restrictions.

6

| Session 1 -                                 | Female  Female  Merit Badge Merit Badge selection will open at 10:00 AM on April 9, 2025 for Scouts who a balance to make Merit Badge Selections Provelage To actions | e Selection<br>recurrent on their payments. Each Scout must have \$350 paid towards their<br>our selections by checking out the Leader's Guide                                                                                                    | Go Back                                                       |
|---------------------------------------------|----------------------------------------------------------------------------------------------------|----------------------------------------------------------------------------------------------------|---------------------------------------------------------------|
| Registration<br>Program, G<br>Booked Mar 24 | Co<br>Schedule<br>Show Class Schedule<br>3, 20                                                                                                    | Rifle All Catalogs                                                                                                    | 1:25 AM                                                       |
| Update Ir<br>1 Base Cam<br>Sample, Sco      | for<br>Scout Sample's Classes<br>Click a class to REMOVE from Scout Sample's schedule<br>(D<br>ut                                                                     | Period 1  Available Classes Click a class to ADD to Scout Sample's schedule Koom numeer: snoong sports Additional Period 3 (Period 3, Period 4  CGMB196 Rifle Shooting (Option A.22 Rifle) A challenging MB, to shoot qualifying scores with a                                                                                                    | the date above.<br>\$495.00 <b>Q</b><br>-\$350.00<br>\$145.00 |
| Update Ir                                   | for                                                                                                    | Max participants: 16 Slots available: 16<br>Room Number: Shooting Sports<br>Additional Periods Offered: Period 1, Period 2,<br>Period 4<br>CGMB196 Rifle Shooting (Option A.22 Rifle)<br>A challenging MB, to shoot qualifying scores with a<br>.22 caliber single shot, bolt action<br>Max participants: 16 Slots available: 16<br>Room Number: Shooting Sports | *                                                             |
|                                             | Health ar                                                                                                    | Additional Periods Offered: Period 1, Period 2,<br>Period 3                                                                                                    |                                                               |

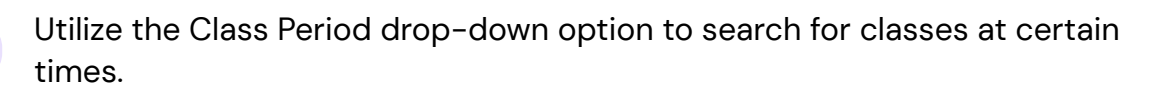

| Session 1 - 🏾     | Merit Badge Selection                                                       |                                                                              |                                     |  |  |
|-------------------|-----------------------------------------------------------------------------|------------------------------------------------------------------------------|-------------------------------------|--|--|
|                   | Merit Badge selection will open at 10:00 AM on April 9, 2025 for Scouts who | are current on their payments. Each Scout must have \$350 paid towards their |                                     |  |  |
| Summary           | balance to make Merit Badge Selections. Pre-plan                            | your selections by checking out the Leader's Guide.                          |                                     |  |  |
|                   | Cabadula                                                                    |                                                                              | L:25 AM                             |  |  |
| Registration Co   |                                                                             |                                                                              |                                     |  |  |
| Program, GCC      | Show Class Schedule View All Classes                                        | Search                                                                       | 00 AM                               |  |  |
| Booked Mar 28, 20 |                                                                             | All Catalogs                                                                 | plied to all                        |  |  |
| Update Inform     |                                                                             | Period 1                                                                     | <ul> <li>the date above.</li> </ul> |  |  |
|                   | Scout Sample's Classes                                                      | Available Classes                                                            |                                     |  |  |
|                   | Click a class to REMOVE from Scout Sample's schedule                        | Click a class to ADD to Scout Sample's schedule                              | \$495.00 @                          |  |  |
| 1 Paco Camp (P    | A challenging MB, to shoot qualifying scores with a                         | Additional Periods Offered: Period 2, Period 3,<br>Period 4                  | -\$350.00                           |  |  |
| I base camp (b    | .22 caliber single shot, bolt action                                        | CGMB105 American Labor (2016 version), Entrepreneurship Period 1             | \$145.00                            |  |  |
| Sample, Scout     | Max participants: 16 Slots available: 16                                    | The labor movement in America seeks to ensure that                           |                                     |  |  |
| Booked Mar 28, 20 | Additional Periods Offered: Period 1, Period 2,                             | the civil rights of laborers are protected                                   |                                     |  |  |
|                   | Period 4                                                                    | Max participants: 20 Slots available: 20                                     |                                     |  |  |
| Undate Infor      |                                                                             | Period 4                                                                     | it .                                |  |  |
|                   |                                                                             | CGMB161 Animal Science, Horsemanship Period 1                                |                                     |  |  |
|                   |                                                                             | domesticated animals are important                                           | ~                                   |  |  |
|                   |                                                                             | Max participants: 20 Slots available: 20                                     |                                     |  |  |
|                   |                                                                             | Prerequisites: Signed riding WAIVER must be                                  | ~                                   |  |  |
|                   |                                                                             | Additional Periods Offered: Period 3                                         |                                     |  |  |
|                   |                                                                             | Baladd                                                                       |                                     |  |  |
|                   | Licelth av                                                                  | ad Eafabr                                                                    |                                     |  |  |

8 Continue selecting classes until there are no more classes to select. If you wish to remove a class, just select it from the left column and it will be removed from the Scout's schedule.

| Session 1 - m                      | Merit Badge Selection Merit Badge selection will open at 10:00 AM on April 9, 2025 for Scouts who are current on their payments. Each Scout must have \$350 paid towards their balance to make Merit Badge Selections. Pre-plan your selections by checking out the Leader's Guide. |                            |                                                 | incil Member of |
|------------------------------------|----------------------------------------------------------------------------------------------------|----------------------------|-------------------------------------------------|-----------------|
| Registration Co                    | Schedule View All Classes                                                                                                    | Search                     |                                                 | L:25 AM         |
| Program, GCC<br>Booked Mar 28, 20  |                                                                                                    | All Catalogs               | ✓ ☐ Hide Full Classes                           | plied to all    |
| Undate Infor                       |                                                                                                    | , in outdrogo              | Period 1                                        | the date above. |
| opuate mon                         | Scout Sample's Classes<br>Click a class to REMOVE from Scout Sample's schedule                                                                                                    | Ava<br>Click a class to AD | ailable Classes<br>D to Scout Sample's schedule | \$495.00 @      |
| 1 Base Camp (D                     | CGMB149 First Aid Period 1 First aid - caring for injured or ill persons until they can receive professional medical                                                                                                    |                            |                                                 | -\$350.00       |
| Sample, Scout<br>Booked Mar 28, 20 | Max participants: 20 Slots available: 20<br>Room Number: Health Lodge<br>Prerequisities: Requirement #1 Tenderfoot<br>requirement<br>Additional Periods Offered: Period 2, Period 4                                                                                                 |                            |                                                 |                 |
| Update Inform                      | CGMB195 Reptile and Amphibian Study Period 2<br>Boys always have been interested in snakes, turtles,<br>lizards, and alligators, as well                                                                                                    |                            |                                                 | rt<br>V         |
|                                    | Max participants: 20 Slots available: 20<br>Room Number: Nature                                                                                                    |                            |                                                 |                 |
|                                    | CGMB196 Rifle Shooting (Option A.22 Rifle) Period 3<br>A challenging MB, to shoot qualifying scores with a<br>22 caliber single shot, bolt action                                                                                                    |                            |                                                 | ~               |
|                                    | Health ar                                                                                                    | nd Safety                  |                                                 |                 |

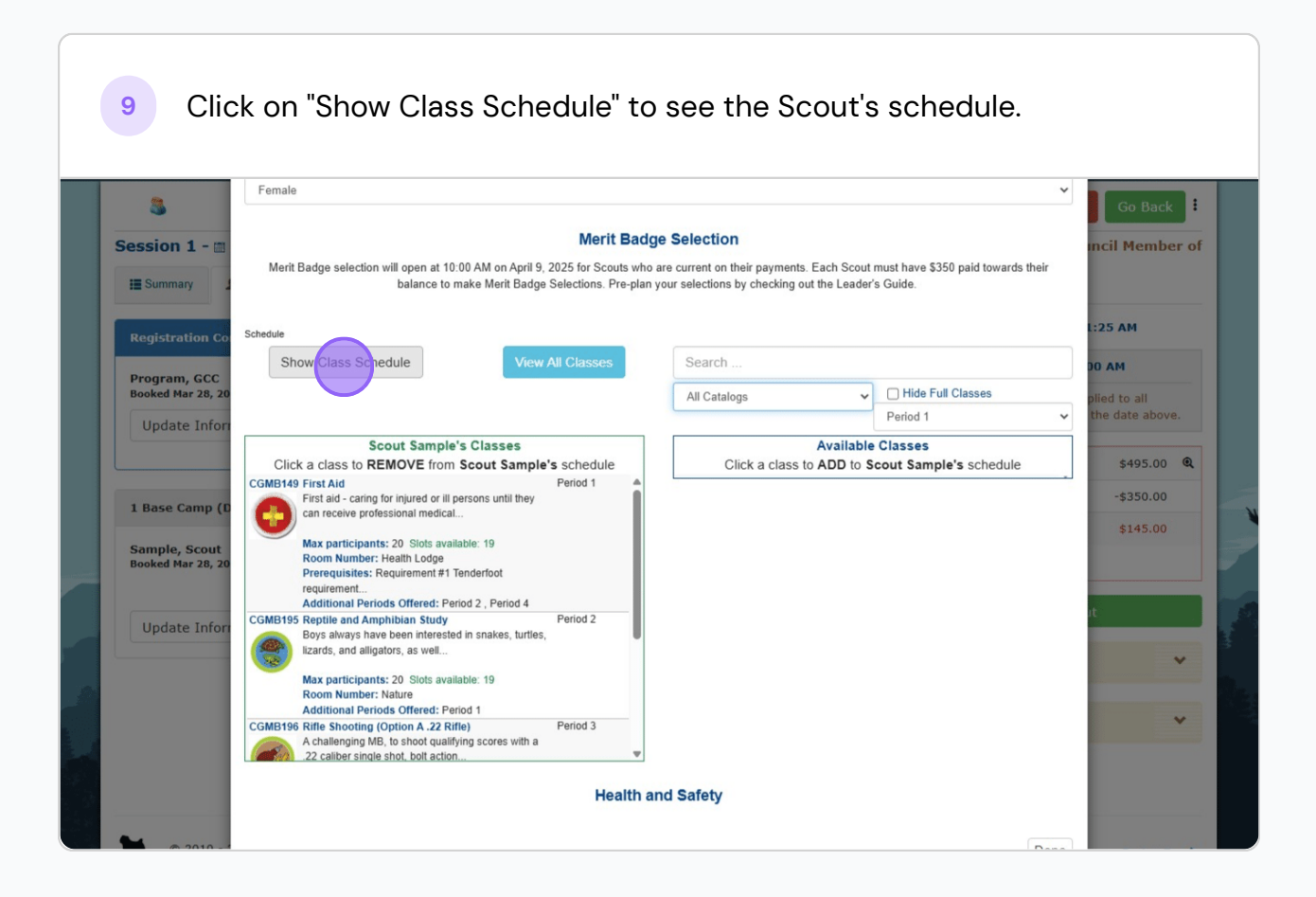

| 3                                                  | Female                            | ~                                                                                                    | Go Back                         |
|----------------------------------------------------|-----------------------------------|----------------------------------------------------------------------------------------------------|---------------------------------|
| ession 1 - 📺                                       | Merit Badge                       | Merit Badge Selection<br>selection will open at 10:00 AM on April 9, 2025 for Scouts who are current on their payments. Each Scout must have \$350 paid towards their<br>balance to make Merit Badge Selections. Pre-plan your selections by checking out the Leader's Guide. | mcil Member o                   |
| Registration Co                                    | Schedule<br>Select Classes        | CLASS SCHEDULE                                                                                                    | L:25 AM                         |
| Program, GCC<br>Booked Mar 28, 20<br>Update Inform | Period<br>Period 1                | First Ald                                                                                                    | plied to all<br>the date above. |
|                                                    | Period 2<br>Period 3              | Reptile and Amphibian Study Rifle Shooting (Option A 22 Rifle)                                                                                                    | \$495.00 Q                      |
| 1 Base Camp (D                                     | Period 4                          | Swimming                                                                                                    | -\$350.00                       |
| Sample, Scout<br>Booked Mar 28, 20                 |                                   | Health and Safety                                                                                                    | \$145.00                        |
| Update Inform                                      | Dietary Restric<br>you do NOT hav | tions and Food Allergies. Only if you have dietary restrictions or food allergies, please fill out this Microsoft Form before arriving at camp. If<br>re any food allergies, please disregard this form.                                                                      | ıt                              |
|                                                    | Click Here: Ge                    | onimo Dietary Form                                                                                                    | ~                               |
|                                                    |                                   |                                                                                                    | ~                               |

| 3                                  | Female                                                       |                                                                                                    | Go Back         |
|------------------------------------|--------------------------------------------------------------|----------------------------------------------------------------------------------------------------|-----------------|
| ession 1 - 🗃                       | Merit Badge sel                                              | Merit Badge Selection<br>ection will open at 10:00 AM on April 9, 2025 for Scouts who are current on their payments. Each Scout must have \$350 paid towards their<br>balance to make Merit Badge Selections. Pre-plan your selections by checking out the Leader's Guide. | incil Member o  |
| Registration Co                    | Schedule                                                     |                                                                                                    | L:25 AM         |
| Program CCC                        | Select Classes                                               | CIASS SCHEDULE                                                                                                    | 00 AM           |
| Booked Mar 28, 20                  | Period                                                       | Print Chassichedule                                                                                                    | plied to all    |
| Update Inform                      | Period 1                                                     | First Aid                                                                                                    | the date above. |
|                                    | Period 2                                                     | Reptile and Amphibian Study                                                                                                    |                 |
|                                    | Period 3                                                     | Rifle Shooting (Option A .22 Rifle)                                                                                                    | \$495.00 🔍      |
| 1 Base Camp (D                     | Period 4                                                     | Swimming                                                                                                    | -\$350.00       |
| Sample, Scout<br>Booked Mar 28, 20 |                                                              | Health and Safety                                                                                                    | \$145.00        |
| Update Inform                      | Dietary Restrictio<br>you do NOT have a<br>Click Here: Geron | ns and Food Allergies: Only if you have dietary restrictions or food allergies, please fill out this Microsoft Form before arriving at camp. If<br>any food allergies, please disregard this form.<br>imo Dietary Form                                                     | •               |
|                                    | Admin Comment                                                |                                                                                                    | ~               |
|                                    |                                                              |                                                                                                    |                 |